### 第2章 Android开发环境

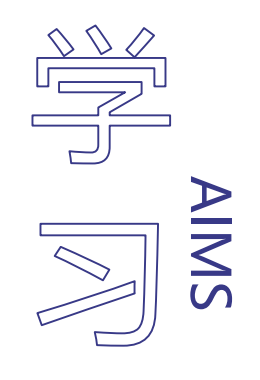

 $\square$ 

#### 掌握Android Studio的安装方法

⑦ 了解Android SDK的用途

掌握各种Android开发工具的用途

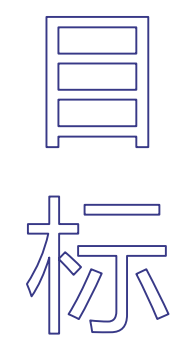

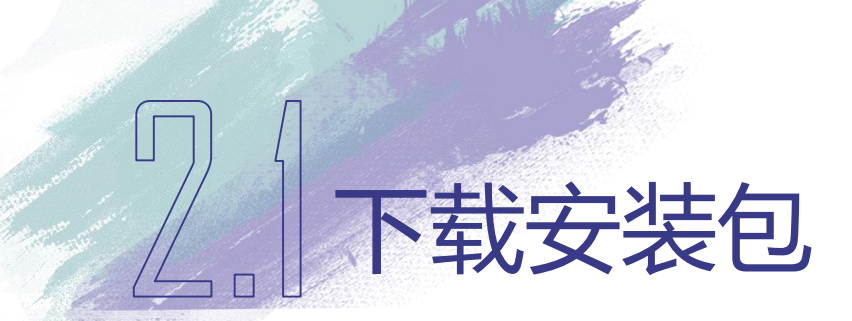

 最新版本的Android Studio内置了JDK,因此不需要单独安装JDK。网址 <u>http://developer.android.com/sdk/index.html</u>提供了Android Studio的英文基本 介绍、特点和系统要求等

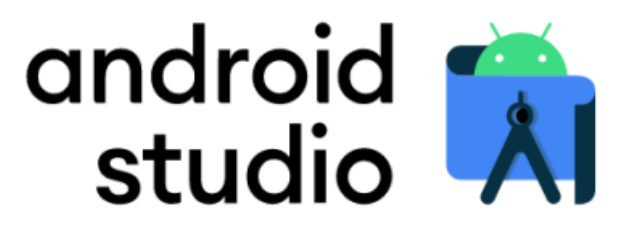

Android Studio provides the fastest tools for building apps on every type of Android device.

DOWNLOAD ANDROID STUDIO

4.1.3 for Windows 64-bit (896 MiB)

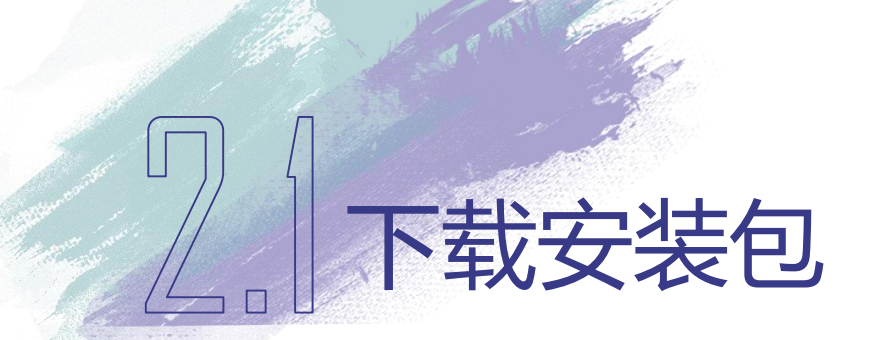

 也可以选择从Android Studio的中文社区进行下载,这里除了提供安装外,还 提供了Android Studio的中文教程和交流论坛,网址为<u>http://www.android-</u> <u>studio.org/</u>

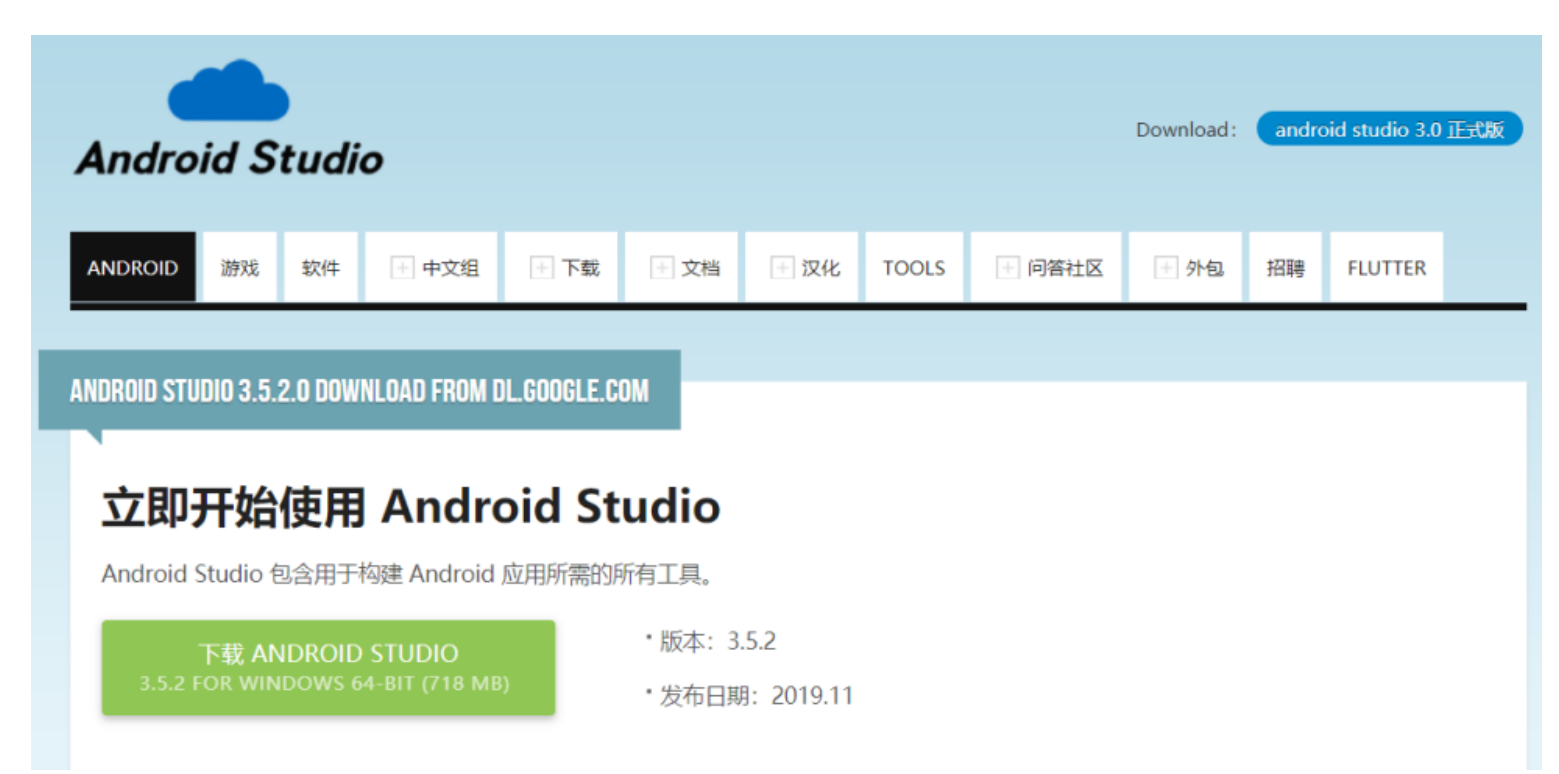

### 。 安装Android Studio

- •笔者下载的文件名为androidstudio-ide-201.7199119-windows.exe, 双击运行进行安装。在提示需要安 装的选项时,可以按默认选项进行 安装
- Android Virtual Device (AVD) 是一 个可以从 Android Studio 启动的虚 拟设备管理界面,用于配置在 Android 模拟器中使用的 Android 手 机、平板电脑、Wear OS、Android TV 或 Android Automotive OS 设备 的特性。

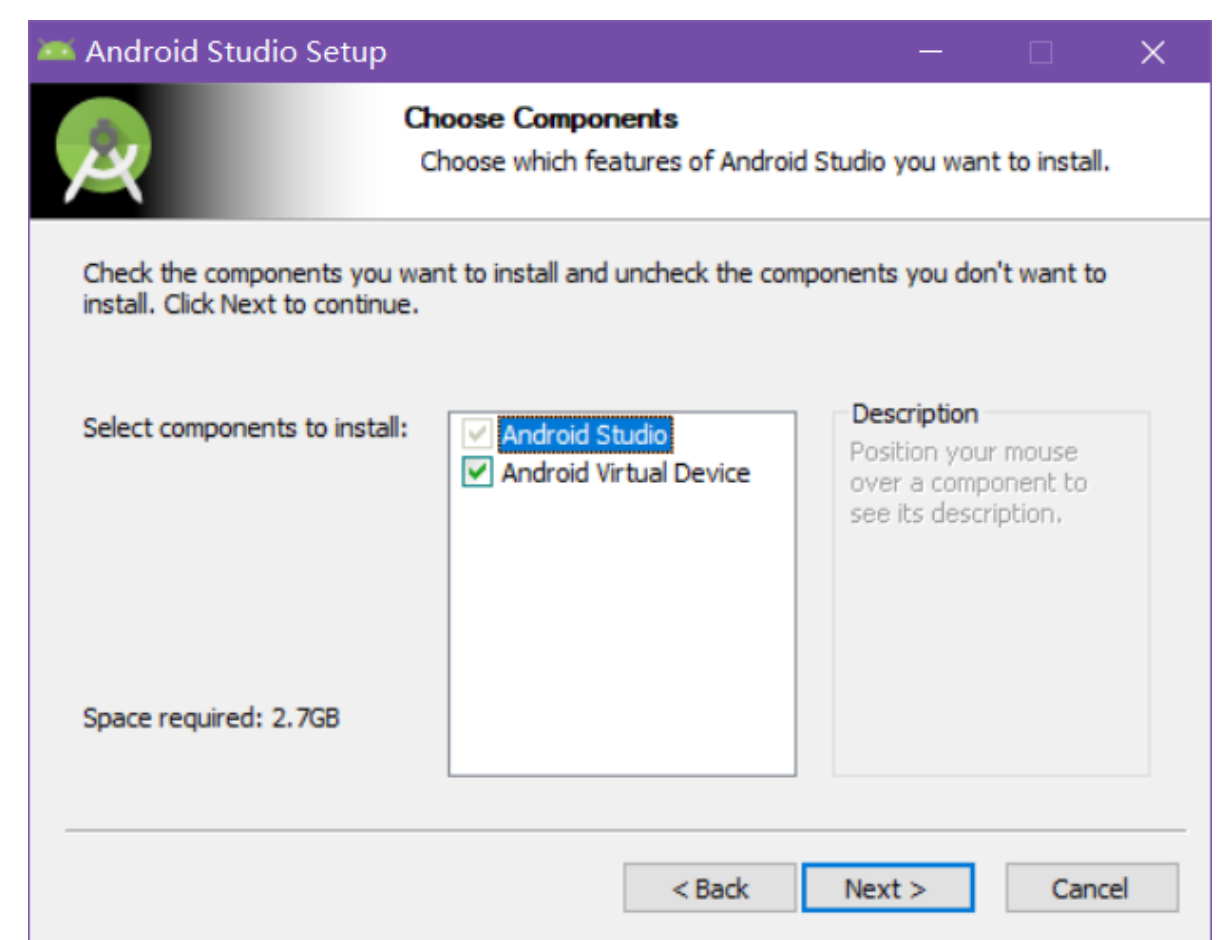

### 会装Android Studio

•由于安装需要的硬盘空间较大,笔者将Android Studio安装在D盘

| 🗯 Android Stud                                 | io Setup                                                                 |                     | —      |       | ×  |
|------------------------------------------------|--------------------------------------------------------------------------|---------------------|--------|-------|----|
| 2                                              | Configuration Se<br>Install Locations                                    | ettings             |        |       |    |
| Android Studio<br>The location<br>Click Browse | Installation Location<br>specified must have at least 5<br>to customize: | 00MB of free space. |        |       |    |
| D:\Android                                     | Android Studio                                                           |                     | В      | rowse |    |
|                                                |                                                                          |                     |        |       |    |
|                                                |                                                                          |                     |        |       |    |
|                                                |                                                                          |                     |        |       |    |
|                                                |                                                                          |                     |        |       |    |
|                                                |                                                                          | < Back              | Next > | Cano  | el |

### /安装Android Studio

• 在完成过程中点击 "show details" 按钮,可以查看安装进度和已经完成的软件模块

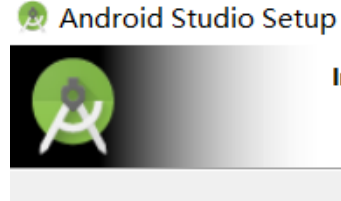

Installation Complete Setup was completed successfully.

#### Completed

Extract: resources\_en.jar... 100% Extract: yaml.jar... 100% Output folder: D:\Program Files\Android\Android Studio Output folder: D:\Program Files\Android\Android Studio Output folder: C:\ProgramData\Microsoft\Windows\Start Menu\Programs\Android S... Create shortcut: C:\ProgramData\Microsoft\Windows\Start Menu\Programs\Android S... Output folder: C:\Users\yan19 Create folder: C:\Users\yan19\.android\studio Create folder: C:\Users\yan19\.android\studio Create folder: C:\Users\yan19\.android\studio Create folder: C:\Users\yan19\.android\studio Create folder: C:\Users\yan19\.android\studio Create folder: C:\Users\yan19\.android\studio Create folder: C:\Users\yan19\.android\studio Create folder: C:\Users\yan19\.android\studio Completed

< Back Next > Cancel

 $\times$ 

### \_\_\_\_安装Android Studio

•安装完成后,会出现下图的画面。

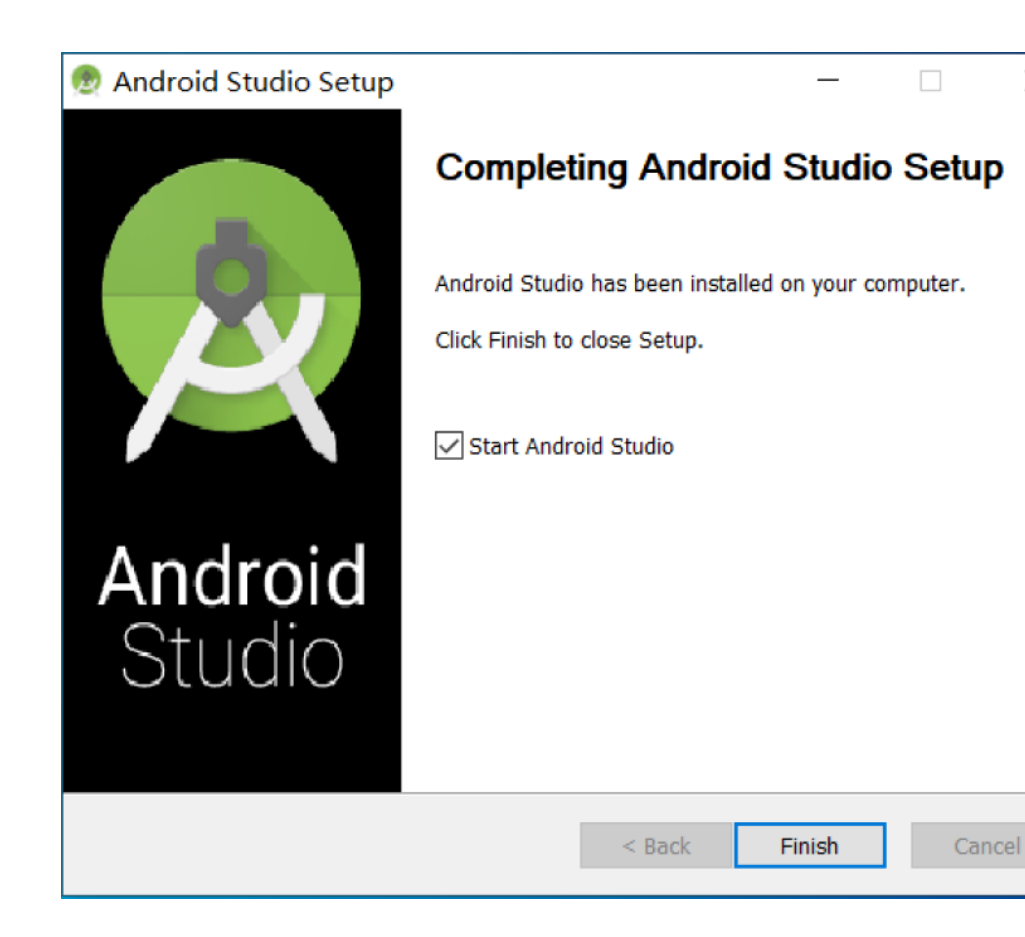

### 会装Android Studio

•如果是初次安装,可直接选择默认选项"Do not import settings",不导入任何旧Android Studio版本的配置

| Import Android Studio Settings   | ×  |
|----------------------------------|----|
| O Config or installation folder: |    |
|                                  |    |
| Do not import settings           |    |
|                                  | ОК |

### \_\_\_\_安装Android Studio

•等待配置完成,启动Android Studio,正常启动会出现如图所示的启动画面

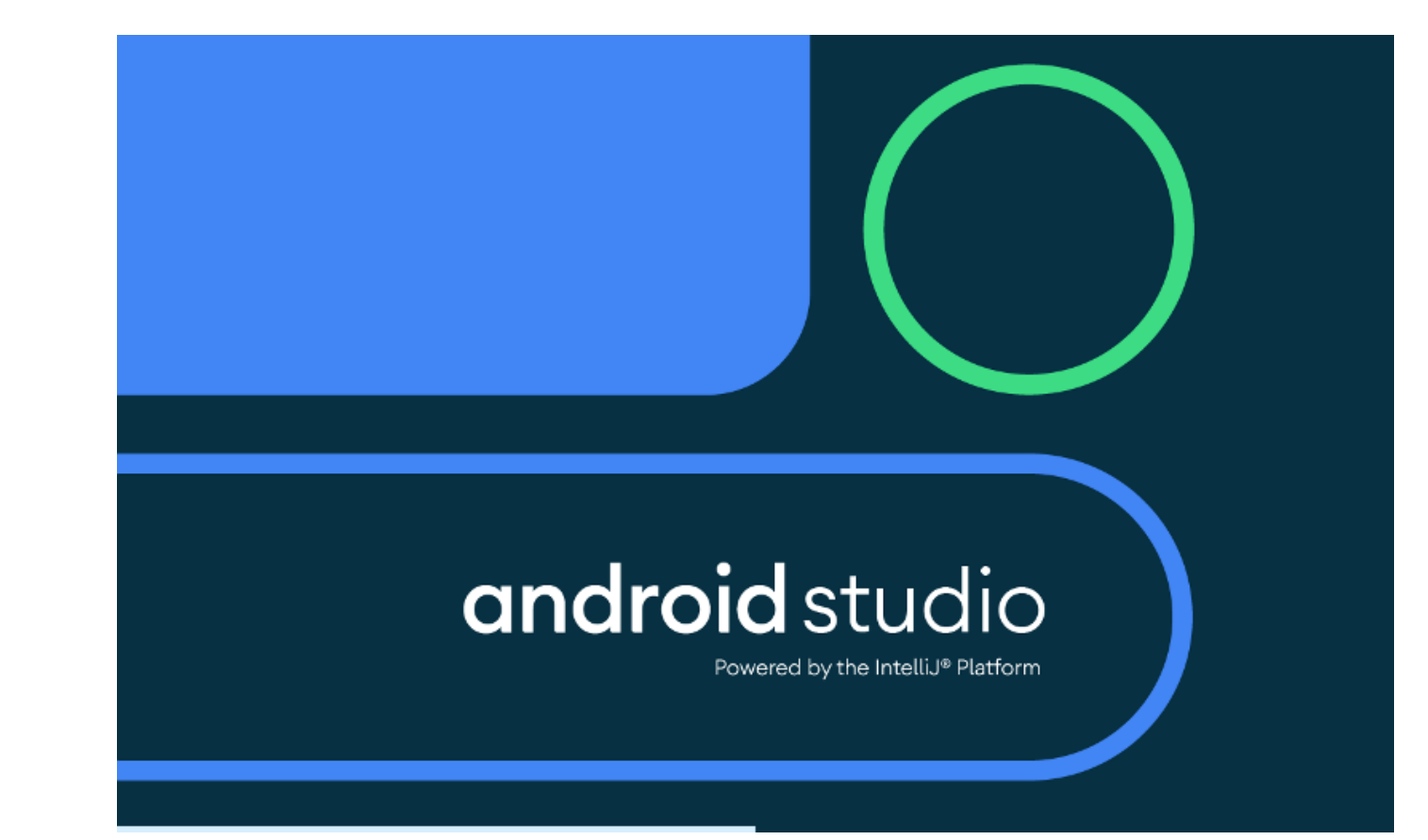

### 。 安装Android Studio

- •如果缺少Android SDK安装或环境变量配置有问题则会提示错误:无法访问 Android SDK插件列表
- •选择 "Setup Proxy"可以设置网络下载的代理,此时可以选择 "Cancel",进入Android SDK安装向导

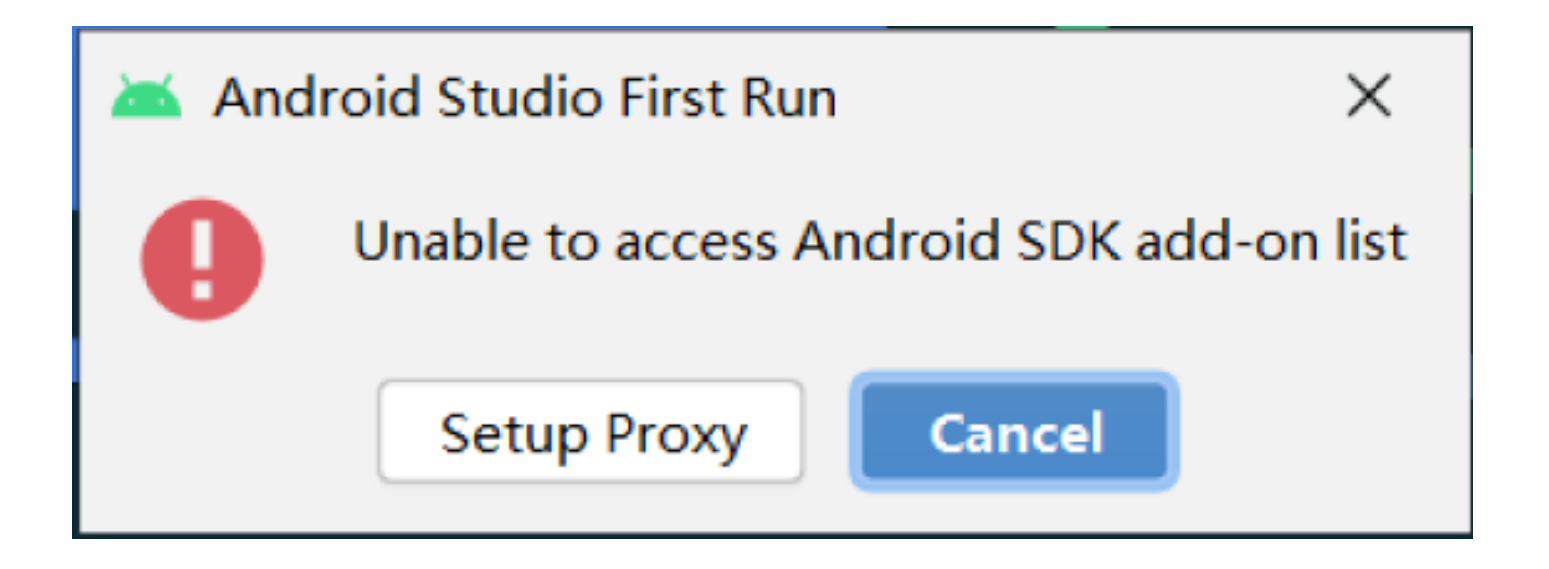

### 安装Android Studio

•Android SDK安装如下图所示,选择所需要的安装组件。如果没有安装SDK, 勾选需要安装SDK,并指定安装SDK的本地路径。

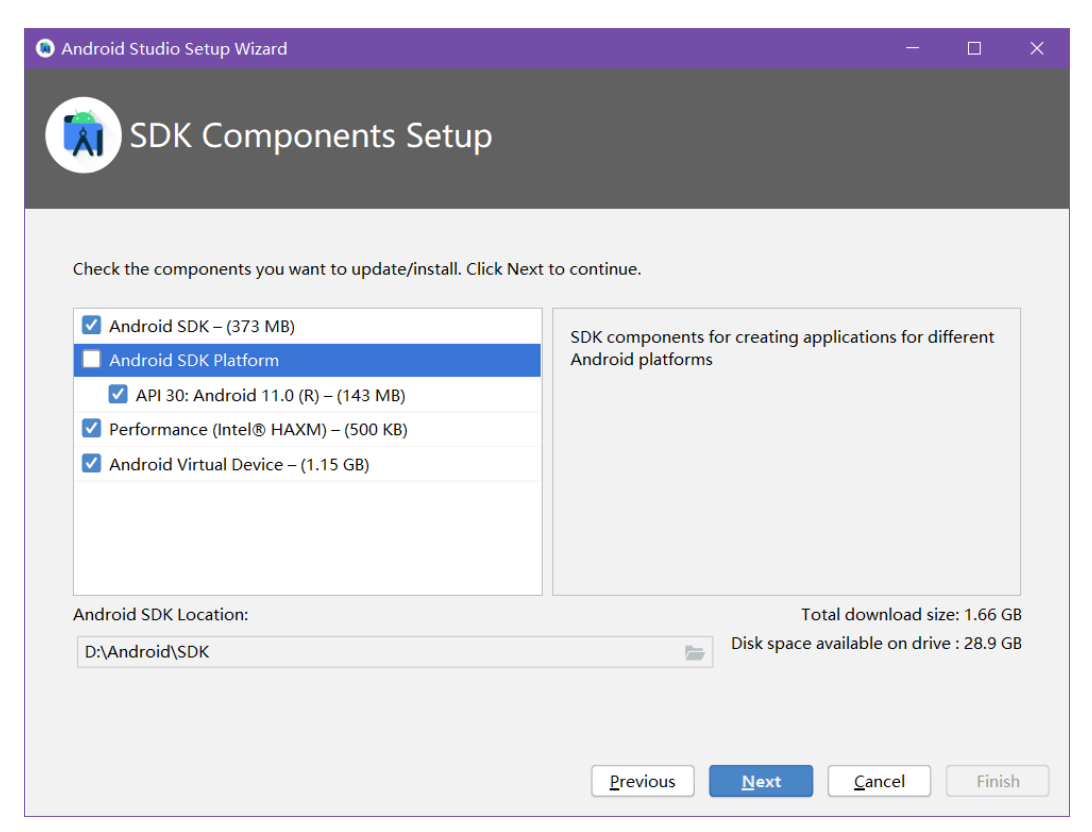

#### 人。 / 安装Android Studio

#### •点击下一步后,会显示SDK的目录、JDK目录和总下载文件尺寸

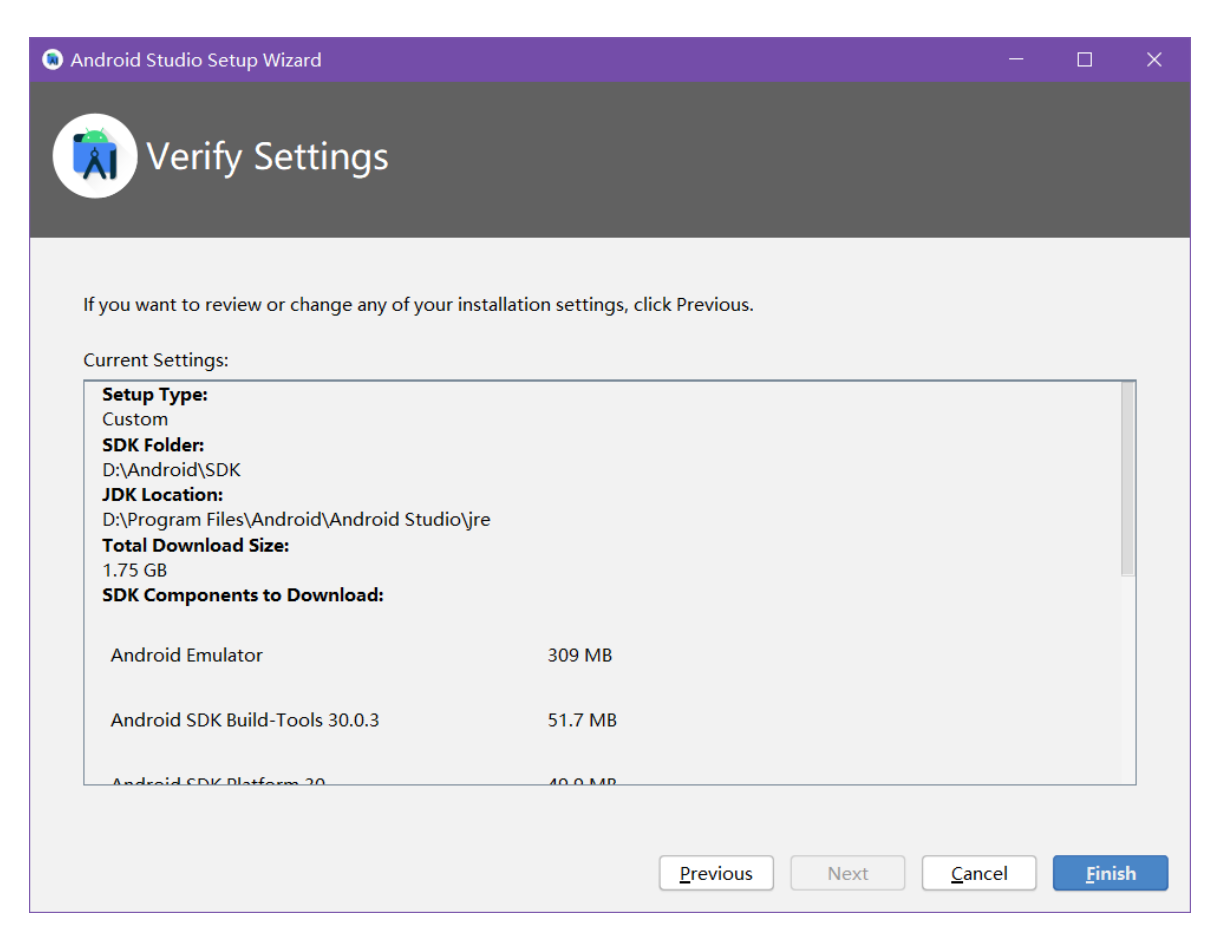

### 会装Android Studio

•进入实际下载页面后,会从服务器上逐个下载Android SDK和JDK需要的文件 包,下载时间根据网络情况会有很大的不同

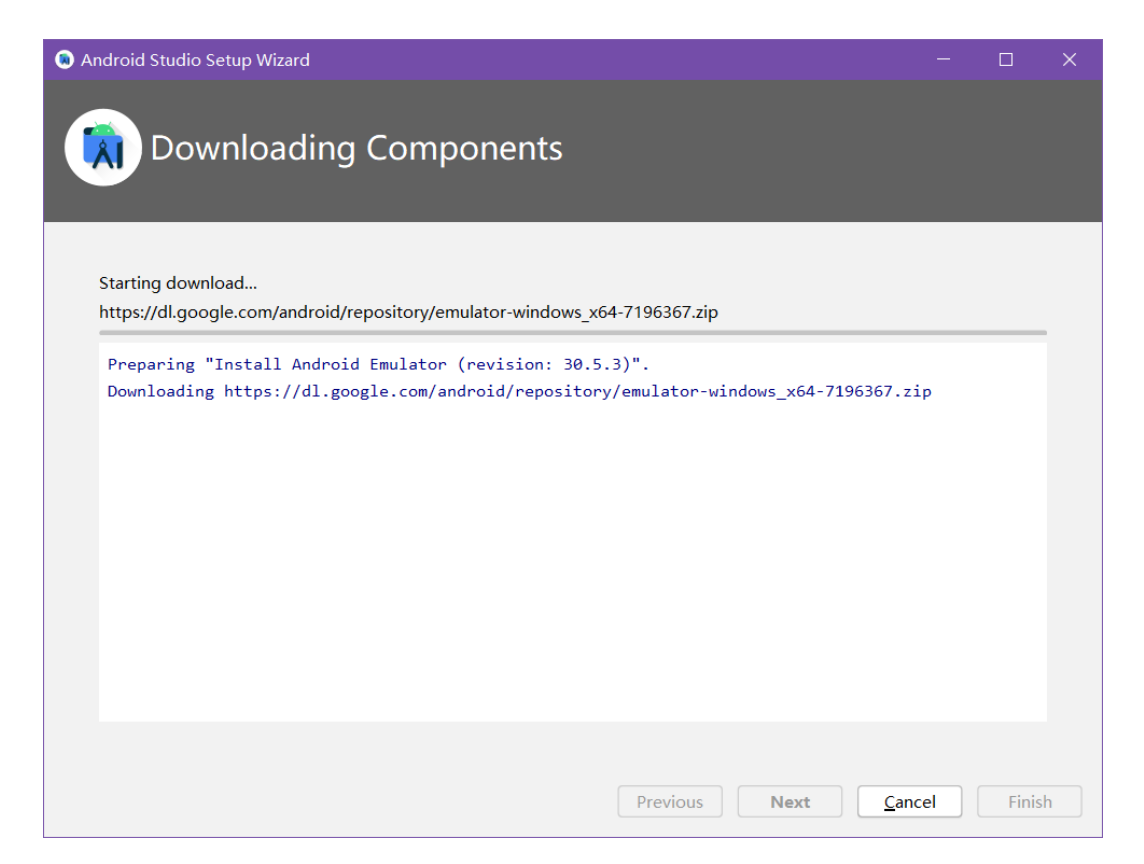

### 会装Android Studio

•下载和安装完成后,会重新启动Android Studio。第一次启动需要较长的一段 准备时间,然后才可以进入Android Studio的集成开发环境

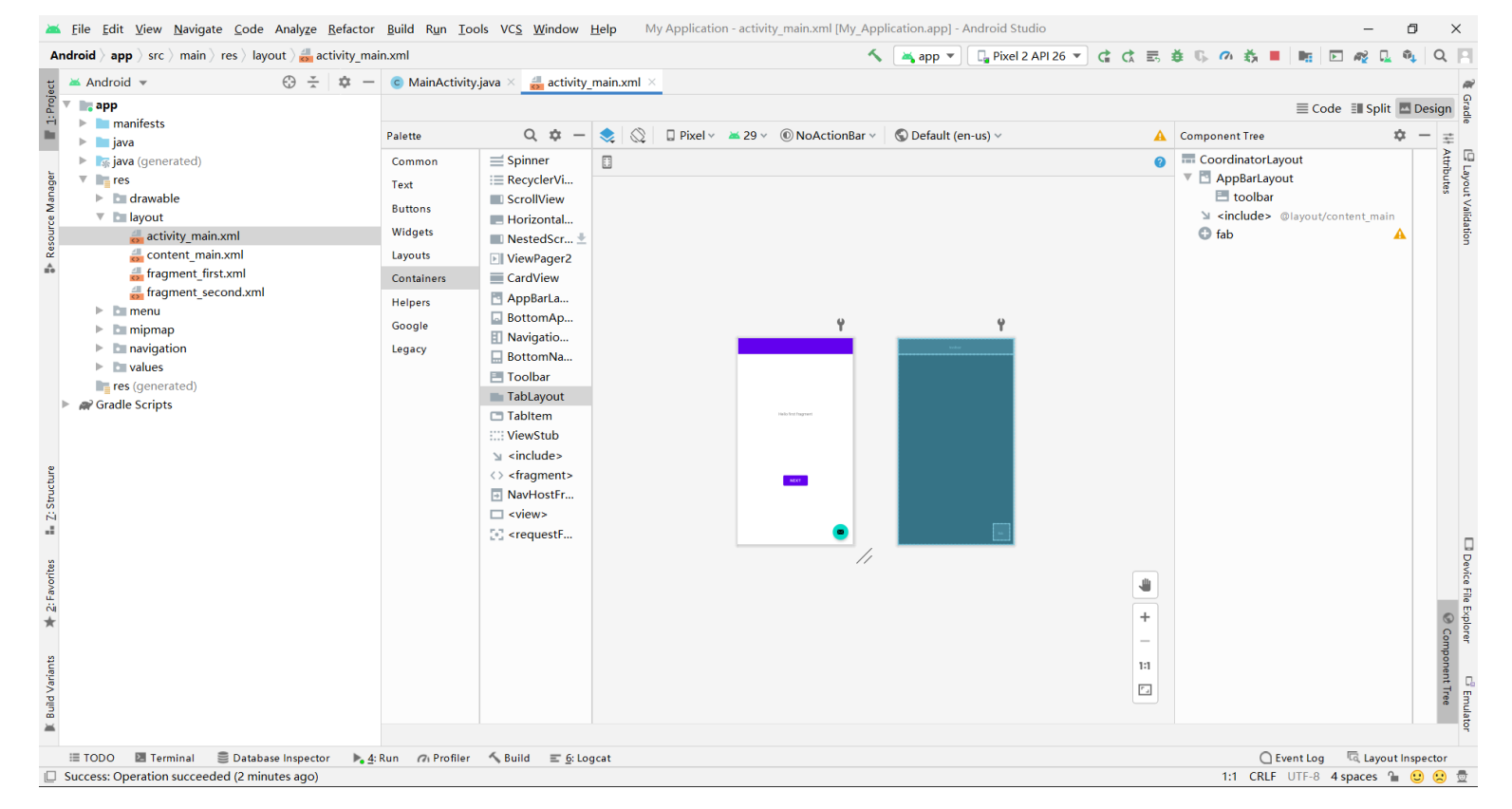

#### •Android模拟器

- •可以仿真手机的绝大部分硬件和软件功能
- •支持加载SD卡映像文件,更改模拟网络状态、延迟和速度,模拟电话呼叫和接收短信等
- •支持将屏幕当成触摸屏使用,可以使用鼠标点击屏幕模拟用户对Android设备的触摸操纵
- 在Android模拟器上有普通手机常见的各种按键,如音量键、挂断键、返回 键和菜单键等

#### •Android模拟器

- Android 模拟器仍不支持的功能包括:
  - 接听真实电话呼叫
  - •USB链接
  - •摄像头捕获
  - 连接状态检测
  - 电池电量
  - AC电源检测
  - •SD卡插拔检查和蓝牙设备等

#### •Android模拟器

• Android模拟器还支持多种屏幕解析度和不同的外观,下表列举了Android SDK 4.0版本所支持的屏幕解析度

| 类型       | 解析度      | 说明        |
|----------|----------|-----------|
| QVGA     | 240x320  | 低解析度,小屏幕  |
| WQVGA400 | 240x400  | 低解析度,中屏幕  |
| WQVGA432 | 240x432  | 低解析度,中屏幕  |
| HVGA     | 320x480  | 中等解析度,中屏幕 |
| WVGA800  | 480x800  | 高解析度,中屏幕  |
| WVGA854  | 480x854  | 高解析度,中屏幕  |
| WVGA720  | 1280x720 | 较高解析度,中屏幕 |
| WSVGA    | 1024x600 | 中等解析度,大屏幕 |
| WXGA     | 1280x800 | 中等解析度,大屏幕 |

#### •Android调试桥(Android Debug Bridge, ADB)

•用于连接Android设备或模拟器的工具,负责将应用程序安装到模拟器和设备中,或从模拟器或设备中传输文件

#### • DDMS

- •Android系统中内置的调试工具
- 监视Android系统中进程、堆栈信息,查看logcat日志,实现端口转发服务和屏幕截图功能,模拟器电话呼叫和SMS短信,以及浏览Android模拟器文件系统等

### •DDMS

- 调试DDMS: Window→Open Perspective→Other→DDMS
- 打开Show Views的选择对话框: Window→Show
  view→Other,如图所示:

| 🤗 Show View              |      | ×  |
|--------------------------|------|----|
| type filter text         | <br> |    |
| > > Android              |      |    |
| > 🗁 Tracer for OpenGL ES |      |    |
|                          |      |    |
|                          |      |    |
|                          |      |    |
|                          |      |    |
| OK                       | Cano | el |

#### •DDMS

- •DDMS中的设备管理器
  - •同时监控多个Android模拟器,显示每个模拟器中正在运行的进程
  - •模拟器使用端口号进行唯一标识
  - •提供屏幕截图功能

| Devices 🛛 🗼                     | 8 8 0  | \$ \$ | 💿   🚳   📳 | H V |  |
|---------------------------------|--------|-------|-----------|-----|--|
| Name                            |        |       |           |     |  |
| 🗸 🖥 xiaomi-mi_9-127.0.0.1:21503 | Online |       | 7.1.2     |     |  |
| system_process                  | 512    |       | 8600      |     |  |
| com.android.systemui            | 641    |       | 8601      |     |  |
| android.process.media           | 963    |       | 8602      |     |  |
| com.android.providers.calendar  | 1188   |       | 8603      |     |  |
| com.android.smspush             | 998    |       | 8604      |     |  |
| com.android.carrierconfig       | 1160   |       | 8605      |     |  |
| com.microvirt.installer         | 1256   |       | 8606      |     |  |
| com.android.settings            | 713    |       | 8607      |     |  |
| com.microvirt.market            | 1099   |       | 8608      |     |  |
| com.microvirt.memuime           | 1324   |       | 8609      |     |  |
| com.microvirt.download          | 1072   |       | 8610      |     |  |
| com.android.phone               | 694    |       | 8611      |     |  |
| com.android.keychain            | 983    |       | 8612      |     |  |
| com.microvirt.tools             | 1207   |       | 8613      |     |  |
| com.microvirt.launcher2         | 1018   |       | 8614      |     |  |
| android.ext.services            | 925    |       | 8615      |     |  |
|                                 |        |       |           |     |  |

#### •DDMS

- •DDMS中的模拟器控制器
  - 控制Android模拟器的网络速度和延迟,模拟语音和SMS短信通信
  - •网络速率:GSM、HSCSD、PRS、EDGE、MTS、DPA和全速率
  - •网络延迟: GPRS、EDGE、UMTS和无延迟

| 🔹 Thread | ls 🛢 Heap   | 🔋 Allo | cati 🤻   | Netwo | or     | 🐳 File E | хр 🤇 | Emulat | × [ | System |        |
|----------|-------------|--------|----------|-------|--------|----------|------|--------|-----|--------|--------|
|          |             |        |          |       |        |          |      |        |     |        |        |
| Teleph   | ony Status  |        |          |       |        |          |      |        |     |        |        |
| Voice:   | home        | $\sim$ | Speed:   | Full  | $\sim$ |          |      |        |     |        |        |
| Data:    | home        | ~      | Latency: | None  | $\sim$ |          |      |        |     |        |        |
| Teleph   | ony Actions | ;      |          |       |        |          |      |        |     |        |        |
| Incomi   | ng number   | :      |          |       |        |          |      |        |     |        |        |
| • Void   | e           |        |          |       |        |          |      |        |     |        |        |
| ⊖ SMS    | 5           |        |          |       |        |          |      |        |     |        |        |
| Messa    | ge:         |        |          |       |        |          |      |        |     |        | ^      |
|          |             |        |          |       |        |          |      |        |     |        |        |
|          |             |        |          |       |        |          |      |        |     |        | $\sim$ |
| Call     | Hang Up     |        |          |       |        |          |      |        |     |        |        |
| Location | Controls    |        |          |       |        |          |      |        |     |        |        |
| Manual   | GPX KN      | ИL     |          |       |        |          |      |        |     |        |        |
| 🔘 Deci   | mal         |        |          |       |        |          |      |        |     |        |        |
| ⊖ Sexa   | gesimal     |        |          |       |        |          |      |        |     |        |        |
| Longitu  | ide -122.08 | 34095  |          |       |        |          |      |        |     |        |        |
| Latitud  | e 37.422    | 006    |          |       |        |          |      |        |     |        |        |

# 2.3开发工具

#### •DDMS

#### •DDMS中的模拟器控制器

•电话呼入显示

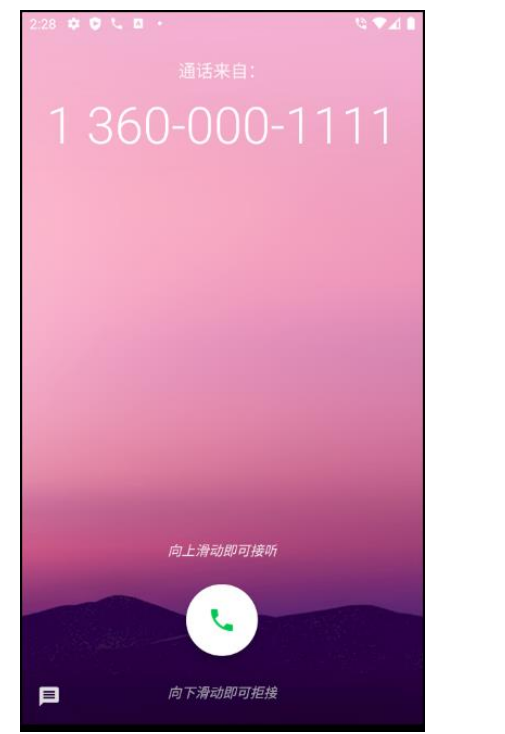

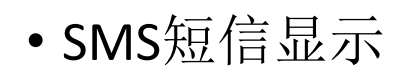

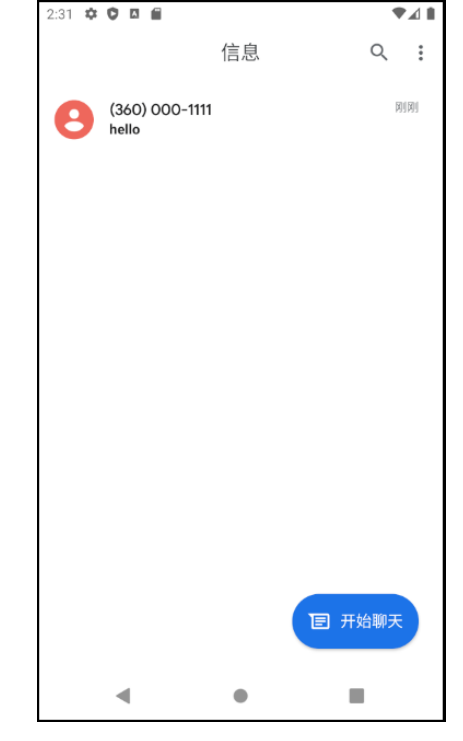

#### •DDMS

#### •DDMS中的文件浏览器

- •上传、下载和删除Android内置存储器上的文件
- •显示文件和目录的名称、权限、建立时间等

| 🖏 Threads 🏮 Heap | 🔋 Allocati | Network    | r 🏺 File Exp    | . 🛛 🕲 Emulat                                                                                                    | 🗖 System 🗂 |
|------------------|------------|------------|-----------------|----------------------------------------------------------------------------------------------------|------------|
|                  |            |            |                 |                                                                                                    | P 🔒 🚽 🕂    |
| Name             | Size Date  | e Ti       | me Permissio    | ns Info                                                                                                    |            |
| > 🗁 acct         | 0 2021     | -03-29 08  | 3:39 dr-xr-xr-x |                                                                                                    |            |
| > 🗁 apex         | 320 2021   | -03-29 08  | 3:39 drwxr-xr-x | < Contract of the second second s                                                                                                    |            |
| 🗁 bin            | 11 2009    | 9-01-01 00 | 0:00 lrw-rr     | -> /system                                                                                                    |            |
| 🗎 bugreports     | 50 2009    | 9-01-01 00 | 0:00 lrw-rr     | -> /data/us                                                                                                    |            |
| > 🗁 cache        | 4096 2009  | 9-01-01 00 | 0:00 drwxrwx-   | -                                                                                                    |            |
| 🗎 charger        | 19 2009    | 9-01-01 00 | ):00 lrw-rr     | -> /system                                                                                                    |            |
| > 🗁 config       | 0 2021     | -03-29 08  | 3:39 drwxr-xr-x | (                                                                                                    |            |
| 🗁 d              | 17 2009    | 9-01-01 00 | ):00 lrw-rr     | -> /sys/ker                                                                                                    |            |
| 🔉 🗁 data         | 4096 2021  | -03-29 07  | 7:40 drwxrwx    | ×                                                                                                    |            |
| 🔉 🗁 debug_ramdi  | 4096 2009  | 9-01-01 00 | 0:00 drwxr-xr-x | < C                                                                                                    |            |
| 🗎 default.prop   | 23 2009    | 9-01-01 00 | ):00 Irw        | -> system/                                                                                                    |            |
| > 🗁 dev          | 1300 2021  | -03-29 08  | 3:39 drwxr-xr-x | (                                                                                                    |            |
| 🗁 etc            | 11 2009    | 9-01-01 00 | 0:00 lrw-rr     | -> /system                                                                                                    |            |
| > 🗁 lost+found   | 16384 2009 | 9-01-01 00 | 0:00 drwx       |                                                                                                    |            |
| > 🗁 mnt          | 260 2021   | -03-29 08  | 3:39 drwxr-xr-x | K                                                                                                    |            |
| > 🗁 odm          | 4096 2009  | 9-01-01 00 | 0:00 drwxr-xr-x | < Comparison of the second second sec |            |
| > 🗁 oem          | 4096 2009  | 9-01-01 00 | 0:00 drwxr-xr-x | < Contract of the second second s                                                                                                    |            |
| > 🗁 proc         | 0 2021     | -03-29 08  | 3:39 dr-xr-xr-x |                                                                                                    |            |
| 🗁 product        | 15 2009    | 9-01-01 00 | 0:00 lrw-rr     | -> /system                                                                                                    |            |
| product_serv     | 24 2009    | 9-01-01 00 | 0:00 lrw-rr     | -> /system                                                                                                    |            |
| > 🗁 res          | 4096 2009  | 9-01-01 00 | 0:00 drwxr-xr-x | ¢                                                                                                    |            |

#### • DDMS

#### •DDMS中的日志浏览器

•浏览Android系统、Dalvik虚拟机或应用程序产生的日志信息有助于快速定位应用程序产生的错误

| 5 | 🛡 LogCat 🛛 📮 Console           |     |                          |            |            |                                |                       |                                                                  |
|---|--------------------------------|-----|--------------------------|------------|------------|--------------------------------|-----------------------|------------------------------------------------------------------|
|   | Saved Filters 🔹 🛨 🚽            | Sea | arch for messages. Accep | ts Java re | egexes. Pi | refix with pid:, app:, tag: or | text: to limit scope. | verbose 🗸 🔒 🖳 🛨                                                  |
|   | All messages (no filters) (231 | L   | Time                     | PID        | TID        | Application                    | Tag                   | Text                                                             |
|   | com.example.android.home       | w   | 04-02 08:59:58.955       | 647        | 647        | com.android.syst               | KeyguardUpd           | invalid subId in handleSimStateChange()                          |
|   | com.example.android.jetboy     | I   | 04-02 08:59:58.958       | 647        | 647        | com.android.syst               | Choreographer         | Skipped 74 frames! The application may be doing to n thread.     |
|   |                                | W   | 04-02 08:59:59.110       | 1129       | 1129       | com.microvirt.ma               | art                   | Verification of void com.microvirt.market.MarketApp<br>135.147ms |
|   |                                | v   | 04-02 08:59:59.215       | 706        | 706        | com.android.phone              | OtaStartupR           | onOtaspChanged: mOtaspMode=0                                     |
| Ш |                                | D   | 04-02 08:59:59.216       | 706        | 706        | com.android.phone              | CarrierConf           | mHandler: 13 phoneId: 0                                          |
|   |                                | D   | 04-02 08:59:59.216       | 706        | 706        | com.android.phone              | CarrierConf           | mHandler: 7 phoneId: 0                                           |
|   |                                | Е   | 04-02 08:59:59.217       | 706        | 706        | com.android.phone              | CarrierConf           | Cannot restore config with null packageName or icci $\swarrow$   |
|   | < >                            | <   |                          |            |            |                                |                       | >                                                                |

#### •DDMS

•其他工具

| 工具名称            | 启动文件                | 说明                                                                             |
|-----------------|---------------------|--------------------------------------------------------------------------------|
| 数据库工具           | sqlite3.exe         | 用来创建和管理SQLite数据库                                                               |
| 打包工具            | sdklib.jar          | 将应用程序打包成.apk文件                                                                 |
| 层级观察器           | hierarchyviewer.bat | 对用户界面进行分析和调试,以图形化的方式展示<br>树形结构的界面布局                                            |
| 跟踪显示工具          | traceview.bat       | 以图形化的方式显示应用程序的执行日志,用来调<br>试应用程序,分析执行效率                                         |
| SD卡映像创建工具       | mksdcard.exe        | 建立SD卡的映像文件                                                                     |
| NinePatch文件编辑工具 | draw9patch.bat      | NinePatch是Android提供的可伸缩的图形文件格式,基于PNG文件。draw9patch工具可以使用WYSIWYG编辑器建立NinePatch文件 |

## 2.3开发工具

#### •DDMS

•其他工具

|              | <b>x x x x</b>   |                                                                                      |
|--------------|------------------|--------------------------------------------------------------------------------------|
| 工具名称         | 自动文件 自动文件        | <u></u> 说明                                                                           |
| APK程序优化工具    | zipalign.exe     | 经过zipalign优化过的APK程序,Android系统可更高效的根据请求索引APK文件中的资源。使用4字节的边界对齐方式来影射内存,通过空间换时间的方式提高执行效率 |
| 代码优化混淆工具     | proguard目录       | 通过删除未使用的代码,并重命名代码中的类、字<br>段和方法名称,使代码较难实施逆向工程。                                        |
| PNG和ETC1转换工具 | etc1tool.exe     | 命令行工具,支持将PNG和ETC1相互转换                                                                |
| 界面操作测试工具     | Monkey(通过adb运行)  | Monkey可在模拟器或设备上产生随机操作事件,包括点击、触摸或手势等,用了对程序的用户界面进行随机操作测试                               |
| 模拟器控制工具      | monkeyrunner.bat | 允许通过代码或命令,在外部控制模拟器或设备                                                                |

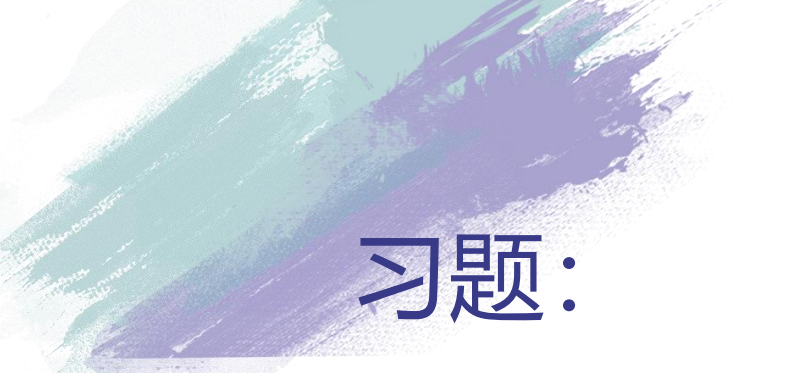

- 1.尝试安装Android Studio开发环境,并记录安装和配置过程中所遇到的问题。
- 2.在Android SDK中, Android模拟器、Android调试桥和DDMS是 Android应用程序开发过程中经常使用到的工具,简述这三个工具的 用途。